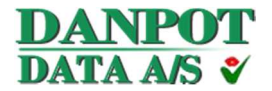

## <u>Til alle Danpotbrugere.</u>

## Ny Danpot SQL version 2.208a er nu frigivet til installation.

### NB. Gartnerier der ikke pt. har salg, kan med fordel vente med installation.

**Ved behov for hjælp;** Kontakt Grower på; <u>grower@inventio.it</u>, så ringer vi Jer op. Eller tlf.: 6617 4716, **Noget ventetid må forventes!** 

NB: Printermodeller hvor etiketterne er venstrestillet, f.eks. Zebra S4M og ZT410 er pt. ikke understøttet. De vil dog fortsat kunne anvendes til 1" etiketter uden plantepas, selvom man opdatere Danpot programmet. Giv gerne grower@inventio.it en mail, hvis I anvender disse, så vi kan henvende os til jer, når etiketskabelonerne er klar.

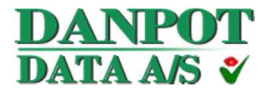

# Installation

Selve installationen består af 6 trin:

- Trin 1: Backup af data i DANPOT programmet.
- Trin 2: Hente DANPOT programmet og etiketteskabeloner fra hjemmesiden <u>www.danpot.dk</u>, under information/download. <u>http://www.danpot.dk/download/gartner/sql/install.exe</u> DANPOT nyeste SQL-version <u>http://www.danpot.dk/download/eltron/eltron.exe</u> Plantepas skabelon
  - Trin 3: Opdatere DANPOT programmet. Konvertering af data sker ved genstart af Danpot. Hvis I får denne dialog, klik <u>da p</u>å "flere oplysninger" og tryk på "kør alligevel"

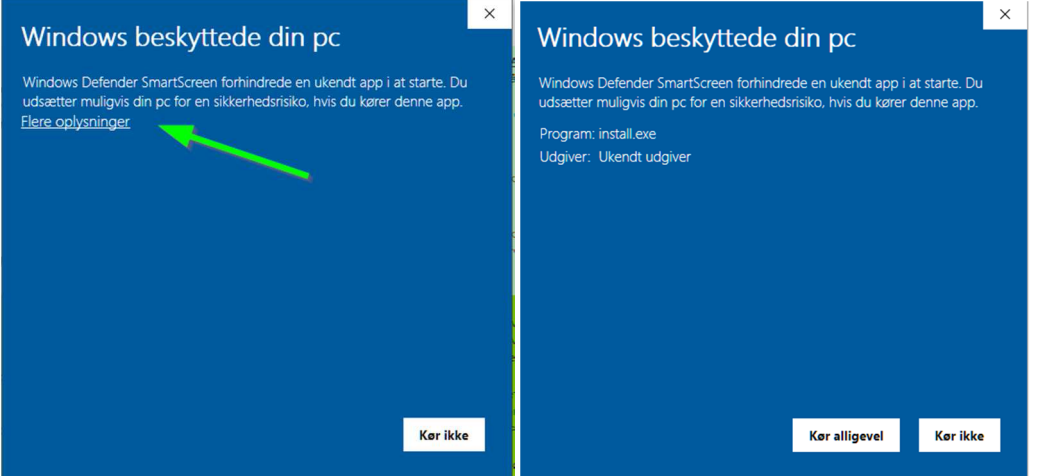

Trin 4: Hente og opdatere Stamkartotek Det drejer sig om stamkartoteket "kulkom.asc".

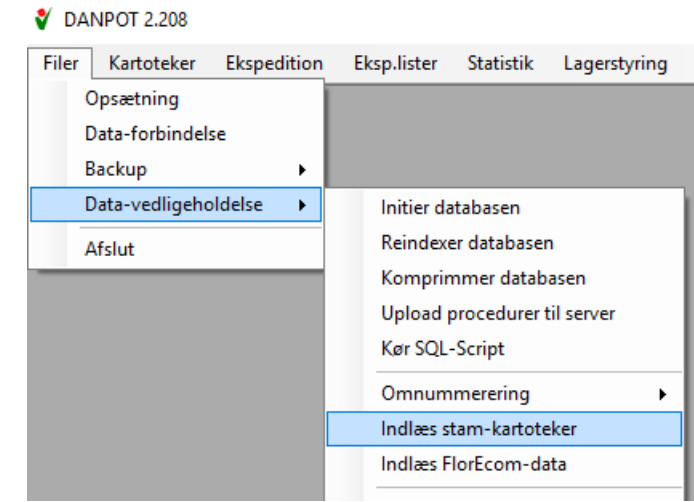

Filen findes under Danpot mappen. (Typisk c:\danpot\stamkart)

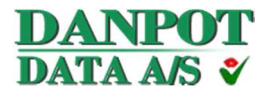

Trin 5: Installation af nye skabeloner i printerne, når man er klar til det egentlige skifte\* Hent formularer til printeren under Filer/opsætning/printer.

| Microsoft Print to PDF | ~                                                                                          | Туре                                                                                     | Windows printer $$                                                                                                    |                                                                                                    |
|------------------------|--------------------------------------------------------------------------------------------|------------------------------------------------------------------------------------------|----------------------------------------------------------------------------------------------------|----------------------------------------------------------------------------------------------------|
| Microsoft Print to PDF | ~                                                                                          | Туре                                                                                     | Windows printer $\sim$                                                                                                | -                                                                                                    |
| Microsoft Print to PDF | ~                                                                                          | Туре                                                                                     | Windows printer $\sim$                                                                                                |                                                                                                    |
| ERP2PDF                | ~                                                                                          | Туре                                                                                     | Windows printer ~                                                                                                    | -                                                                                                    |
| GK420D                 | ~                                                                                          | Туре                                                                                     | Zebra (EPL2) 🗸 🗸                                                                                                    | Hent formularer                                                                                                    |
| GK420D                 | ~                                                                                          | Туре                                                                                     | Zebra (EPL2) V                                                                                                    | Hent formularer                                                                                                    |
| ERP2PDF                | ~                                                                                          | Туре                                                                                     | Windows printer ~                                                                                                    |                                                                                                    |
|                        |                                                                                            |                                                                                          |                                                                                                    |                                                                                                    |
|                        | Microsoft Print to PDF<br>Microsoft Print to PDF<br>ERP2PDF<br>GK420D<br>GK420D<br>ERP2PDF | Microsoft Print to PDF  V Microsoft Print to PDF  GK420D GK420D GK420D KA20D V ERP2PDF V | Microsoft Print to PDF  V Type  Microsoft Print to PDF V Type  ERP2PDF V GK420D V Type ERP2PDF V Type  ERP2PDF V Type | Microsoft Print to PDF     Type     Windows printer       Microsoft Print to PDF     Type     Windows printer       ERP2PDF     Type     Windows printer       GK420D     Type     Zebra (EPL2)       GK420D     Type     Zebra (EPL2)       ERP2PDF     Type     Windows printer |

Trin 6: Gennemgå varekartotek for at opdatere informationer om oprindelsesland og PZ skadegører \*\*

\*) Den nye plantepas skabelon vil først virke når Plantepas-etikette (PZ) er valgt, under Leverandør-kartotek/Fakturering/etikette-printer:

| _ |           |                |             |    |             |             |        |        |
|---|-----------|----------------|-------------|----|-------------|-------------|--------|--------|
|   | 🕴 Lever   | andør-karto    | tek         |    |             |             |        |        |
|   | 💦 Ret I   | ev.nr. 🛛 💦 🛛   | Ret nr.seri | e  | 💦 Ret "     | Liefersche  | ein"   |        |
|   | Gartneri  | Opsætning      | Fakturerin  | ng | Diverse     | Udskriftst  | ed     | Afdeli |
|   | - Formula | ar-typer       |             | _  |             |             |        |        |
|   | Faktura   | a-printer      |             | A4 | l (Halveret | :) - Laser  | $\sim$ |        |
|   | Følgese   | eddel-formular |             | A4 | l (Halveret | :) - Laser  | $\sim$ |        |
|   | Reserv    | ations-printer |             | A  | l (Halveret | :) - Laser  | $\sim$ |        |
|   | Etikette  | -printer       |             | Pl | antepas-et  | ikette (PZ) | `      | ~      |
|   | Flerbar   | net etikette   |             |    |             |             |        |        |
|   | Etik. top | p margen       |             |    |             |             |        |        |
|   | Etik. ve  | enstre margen  |             |    |             |             |        |        |
|   |           |                |             |    |             |             |        |        |

Det er hermed også muligt at vende tilbage til gl. plantepas ved problemer.

\*\*) Opdatering af oprindelsesland er kun nødvendigt, hvis I har varer som er hjemtaget kort før salgstidspunkt – se FAQ

https://lbst.dk/virksomheder/gartneri/produktion-og-salg-i-eu/faq-plantepas/

http://www.floradania-org.dk/wp-content/uploads/2019/12/FAQ-Plantepas-i-Danmark\_seneste.pdf

https://lbst.dk/fileadmin/user\_upload/NaturErhverv/Filer/Virksomheder/Gartneri/Vejledning/Vejledning\_o m\_brugen\_af\_plantepas\_\_revision\_24092019.pdf

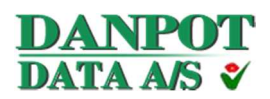

PZ-skadegører er også kun nødvendig, hvis I bliver kontrolleret og godkendt for særlige PZskadegører.

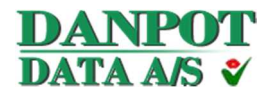

# Vellykket installation

Efter en vellykket installation, skulle udskriften af gavl- og kollietiketter gerne ligne dette:

### 80 x 35 mm

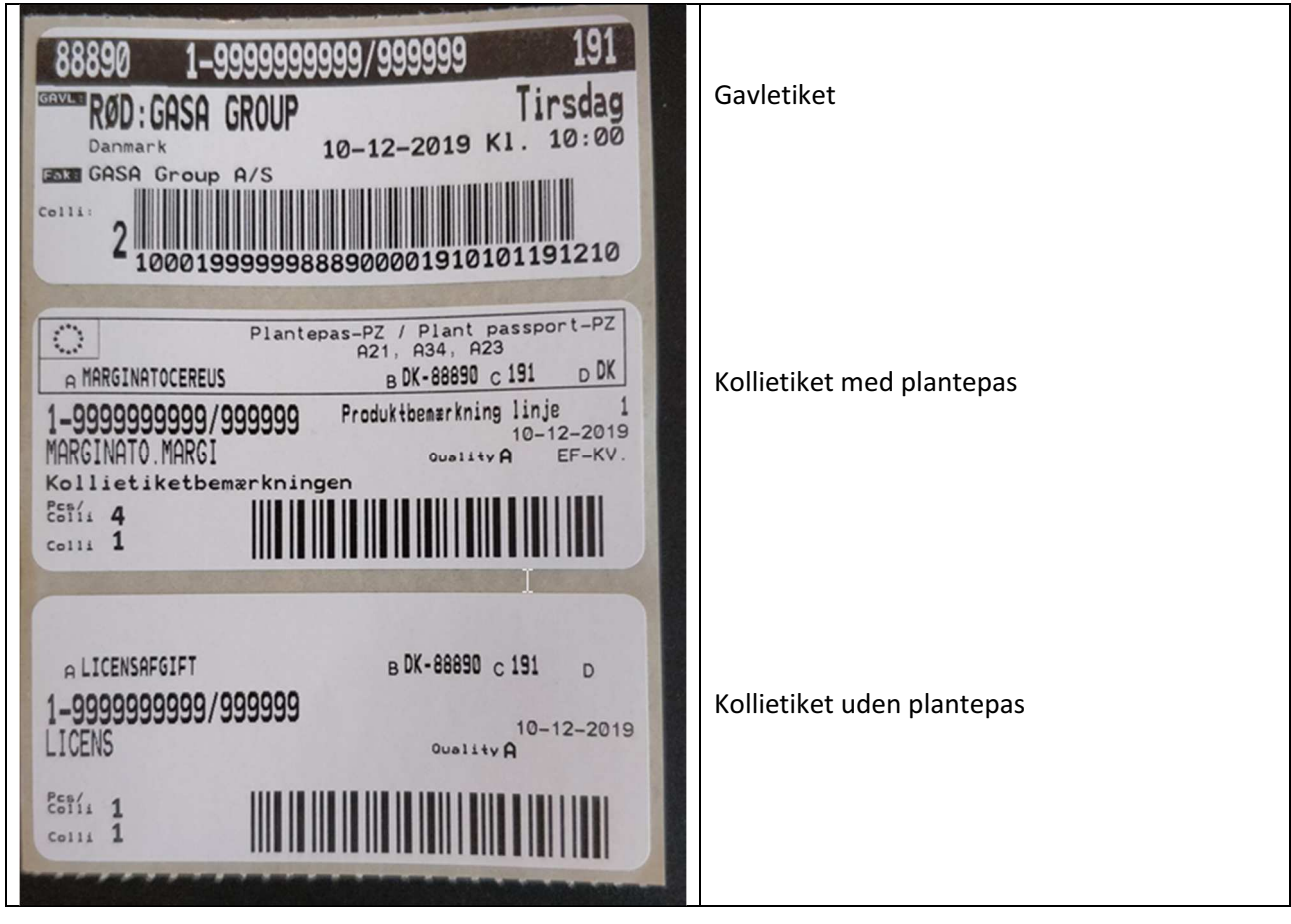

# Stregkodeetiketter 40x32 mm

| Plant passport-PZ<br>A21, A34, A23<br>A MARGINATOCEREUS C<br>B DK-88690 D DK                                                                                 | Stregkodeetiket med plantepas  |
|----------------------------------------------------------------------------------------------------|--------------------------------|
| $\begin{array}{c} 1 & 234567''891231''\\ \notin 4,35 \end{array}$ MARGINATO, MARGI $1 & 234567''891231'' \\ \# & \# & \# & \# & \# & \# & \# & \# & \# & \#$ | Stregkodeetiket uden plantepas |

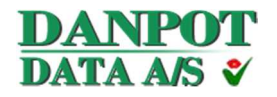

# Varekartotek

De grundlæggende plantepas informationer angives på varekartoteket.

NB: Opdatering af disse data bliver ikke rettet på eksisterende ordre

Følgende felter er tilføjet til varekartoteket:

# "Ej påkrævet"

Flueben der fortæller, at der ikke skal laves plantepas på denne vare. Eksempel kan være "diverse vare", keramik, tørrede blomster mv.

## "Ej print på kollietiket"

Flueben der fortæller, at der ikke skal udskrives plantepas på kollietiketten.

Eksempel er blomstrende mix, som ikke kan have en gyldig angivelse af slægt eller familie. Der skal et supplerende plantepas med som beskriver mix sammensætning. NB: Der arbejdes på en ekstra etiket med mix specifikationen.

### "PZ-godkendt"

Er leverandør blevet tjekket og godkendt som fri for potentielle skadegører.

Hvis der er flueben, da vil teksten fra "PZ-skadegører" blive udskrevet på plantepasset.

## "PZ-skadegører"

Forkortet navn eller referencekode til skadegører, som leverandør er blevet tjekket for. Teksten kommer kun på plantepas, hvis der samtidig er flueben i "PZ-godkendt".

Hvilken tekst eller kode der skal stå, kan LBST svare på. (Danpot kender ikke disse informationer)

### "Oprindelsesland"

Landekoden for oprindelsesland. Bliver som standard sat til kode 90, dvs. "DK" Danmark

### ""A" Navn på pl.pas"

Visning af den betegnelse der påføres plantepasset. Betegnelsen hentes fra Slægt/arts kartoteket

| 🗳 Vare-kartotek         |                                        |                |
|-------------------------|----------------------------------------|----------------|
| 🚺 🖣 8 af                | 50 📔 🕨 🕂 🕂 Find vare                   |                |
| Vare nr.                | 21                                     | Betegnelse     |
| Slægt/Art 3181          | HIBISCUS R.S.                          | Kort bet.      |
| Sort 15                 | . 'KARDINAL'                           | Varebemærk     |
| Kategori 1 ~            | Blomstr.                               | Varepris       |
| Gruppe 1 ~              | Små Hibisc                             | Tilbehør-prist |
|                         |                                        | 1              |
| Produktinf. Pakkeinf.   | Embl & rab. Embl-kontrol Prøvepl.etik. | Afgifter Pr    |
| Pakkehøjde i cm         | 30                                     |                |
| Pakkebem.               |                                        |                |
|                         |                                        |                |
| EF kvalitet             |                                        |                |
| Plantepas               |                                        | _              |
| Ej påkrævet             |                                        |                |
| Ej print på kollietiket |                                        |                |
| PZ-godkendt             |                                        |                |
| PZ-skadegøre            |                                        |                |
| Oprindelsesland         | 90 ~ DNK                               |                |
| "A" navn på pl.pas      | HIBISCUS                               |                |
|                         |                                        |                |
|                         |                                        |                |
|                         |                                        |                |
|                         |                                        |                |

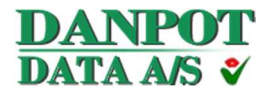

Der bliver oprettet 2 typer plantepas i Danpot:

- Kollietiket (*OBS nyt format 80x35mm uden fortryk*) erstatning for det Plantepas I kender i dag
- Stregkode etiket 40x32 mm (oprindelig standard etiket) Men måske lidt større end den I anvender i dag. Tjek det!

Angående salgsselskabers muligheder for at bestille plantepas på hver enkelt vare, så bliver løsningen via en kommentar i fakturabemærkningen – som alle andre særlige ønsker.

Hvis der ønskes plantepas på en vare, som ikke har plantepas på potte eller pose, da vil gartner kunne udskrive plantepas etiketterne via stregkodeetiket ("1" etik.") funktionaliteten i varekartotek eller ordremodtagelsen. En mere standardiseret/automatisk måde at håndtere det på, er pt. sat på hold, pga. bekymring omkring for mange fejludskrivninger af etiketter.

Skulle der være eventuelle spørgsmål, er man velkommen til at kontakte Grower på grower@inventio.it tlf.: 6617 4716.

Med Venlig Hilsen

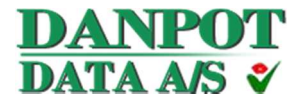

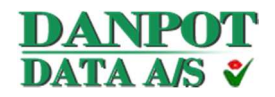

# Vejledning i at anvende plantepas

# Varekartotek

De grundlæggende plantepas informationer angives på varekartoteket. NB: Opdatering af disse data bliver ikke rettet på eksisterende

ordre

Følgende felter er tilføjet til varekartoteket:

# "Ej påkrævet"

Flueben der fortæller, at der ikke skal laves plantepas på denne vare. Eksempel kan være "diverse vare", keramik, tørrede blomster mv.

# "Ej print på kollietiket"

Flueben der fortæller, at der ikke skal udskrives plantepas på kollietiketten.

Eksempel er blomstrende mix, som ikke kan have en gyldig angivelse af slægt eller familie. Der skal et supplerende plantepas med som beskriver mix sammensætning. NB: Der arbejdes på en ekstra etiket med mix specifikationen.

## "PZ-godkendt"

Er leverandør blevet tjekket og godkendt som fri for potentielle skadegører.

Hvis der er flueben, da vil teksten fra "PZ-skadegører" blive udskrevet på plantepasset.

# "PZ-skadegører"

Forkortet navn eller referencekode til skadegører, som leverandør er blevet tjekket for. Teksten kommer kun på plantepas, hvis der samtidig er flueben i "PZ-godkendt".

Hvilken tekst eller kode der skal stå, kan LBST svare på. (Danpot kender ikke disse informationer)

### "Oprindelsesland"

Landekoden for oprindelsesland. Bliver som standard sat til kode 90, dvs. "DK" Danmark

# ""A" Navn på pl.pas"

Visning af den betegnelse der påføres plantepasset. Betegnelsen hentes fra Slægt/arts kartoteket

| 🗳 Vare-kartotek         |                                       |                |
|-------------------------|---------------------------------------|----------------|
| 🚺 🖣 8 af 5              | i0   🕨 🔰   🕂 🗙   👫 Find vare          |                |
| Vare nr.                | 21                                    | Betegnelse     |
| Slægt/Art 3181          | HIBISCUS R.S.                         | Kort bet.      |
| Sort 15                 | 'KARDINAL'                            | Varebemærk     |
| Kategori 1 ~            | Blomstr.                              | Varepris       |
| Gruppe 1 V              | Små Hibisc                            | Tilbehør-prist |
|                         |                                       |                |
| Produktinf. Pakkeinf.   | Embl & rab. Embl-kontrol Prøvepl.etil | c. Afgifter Pr |
| Pakkehøjde i cm         | 30                                    |                |
| Pakkebem.               |                                       |                |
|                         |                                       |                |
| EF kvalitet             | Г                                     |                |
| Plantepas               |                                       |                |
| Ej påkrævet             | Γ                                     |                |
| Ej print på kollietiket | Γ                                     |                |
| PZ-godkendt             |                                       |                |
| PZ-skadegøre            |                                       |                |
| Oprindelsesland         | 90 ~ DNK                              |                |
| "A" navn på pl.pas      | HIBISCUS                              |                |
|                         |                                       |                |
|                         |                                       |                |
|                         |                                       |                |
|                         |                                       |                |

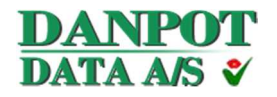

# Afvigelser på ordrelinjer

Ønskes det at informationerne omkring oprindelsesland og PZ-skadegører skal afvige på en konkret ordrelinje skal være forskellig fra varekartoteket, kan dette rettes på manuelle ordre, ordremodtagelseslinjer og fordelingslinjer.

Eksempel. Hvis man har samme vare fra flere forskellige oprindelseslande, så kan der for en given ordrelinje angives, hvilket oprindelsesland den pakkede vare tilhøre.

Det vil også være muligt helt at fjerne plantepas på en kollietiket, hvis dette ikke ønskes.

# Manuelle ordre / udskrevne ordre

Der er kommet en ny fane på den manuelle ordre.

Her gengives felterne fra varekartoteket. Data i felterne er en kopi fra varekartoteket, fra det tidspunkt hvor linjen er oprettet.

Data i disse felter arkiveres og kan efterfølgende genudskrives.

Data i felterne kan rettes efter udskrift/fakturering frem til leveringsdatoen, dvs. hvis man har fået udskrevet kollietiketter med fejl i plantepas informationerne, da kan man rette data og trykke på "Udfakturer" for at genudskrive med de nye informationer.

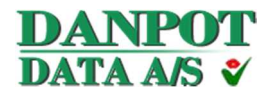

# Ordremodtagelseslinjer

Ordrelinjer i ordremodtagelsen: Her kan plantepas data rettes via F2 "Rediger ordre".

På fanen "Pakkeinf." gengives felterne fra varekartoteket. Data i felterne er en kopi fra varekartoteket, fra det tidspunkt, hvor linjen er oprettet.

Data i disse felter arkiveres og kan efterfølgende genudskrives.

| skab                                 | Udbud Varebetegnelse                     |
|--------------------------------------|------------------------------------------|
| ! Scan-plant A/S                     | 200425006 ···· HEDERA HELIX 'MEIN HERTZ' |
| 1 Enhed/Kolli 12 Pris/Er             | nh. 9,00 Udvikling 0 - Sortering A       |
| inf. Produktinf. Pakkeinf. Fordeling |                                          |
| mbination 1120 USPECIFIC             | Pak.etik.                                |
| pe 1110                              | - Kolli-etiketter                        |
| k-etiket                             | Antal 1 Stregkode type 0                 |
| v. embl.                             | Bem. E 8202                              |
| erdiembl. type                       |                                          |
| erdientol. pris 0                    | Plantepas                                |
| - •                                  | Ej påkrævet                              |
| ed stregkode 🔽                       | Ej print på kollietiket                  |
| regKode 8719194052864                | PZ-godkendt                              |
| ntainer kode 0                       | PZ-skadegøre                             |
|                                      | Oprindelsesland 0 V (Mang                |
|                                      | "A" navn på pl.pas HEDERA                |
|                                      |                                          |

### Fordeling i ordremodtagelsen

På "Fordeling" i ordreredigering er der også felterne fra varekartoteket på de varer der fordeles til. Data i felterne er en kopi fra varekartoteket, fra det tidspunkt, hvor linjen er oprettet. Data i disse felter arkiveres og kan efterfølgende genudskrives.

| Vord<br>Selsk<br>PS! | remodtagelse (r<br>kab<br>Scan-plant A/S | edigering)    | _      | Udb<br>2004          | ud<br>425006 - |            | Varebe<br>HEDE | tegnelse<br>RA HELIX 'MEIN | HERTZ'    |         | ]     |           |             |           |     |
|----------------------|------------------------------------------|---------------|--------|----------------------|----------------|------------|----------------|----------------------------|-----------|---------|-------|-----------|-------------|-----------|-----|
| Kolli                | 1 En                                     | ned/Kolli     | 12     | Pris/Enh.            | 9.00           | Udviklin   | g ()           | ~                          | Sorte     | ering A |       | Lage      | r-udvikling |           |     |
| Ordre in             | f. Produktinf.                           | Pakkeinf. Fon | deling | ĩ                    | 1              | i          | i              | 1 1                        |           | . Cart  | 1     | i         |             |           |     |
|                      | Vare nr.                                 |               |        | Udbud nr.            | Kolli          | Kol.etik.  | Udv.           | Srt                        | Cont.ant. | ens     | Udbud | Lager Emb | Lager Udv   | Demografi | Tot |
| •                    | 2702 -                                   | SORBUS ARI    | A      |                      | 1              | 1          |                | A                          | 1         | Г       |       | 0         | 0           |           | 0   |
|                      |                                          |               | K      | olli-etikette bemærk | ning (Fordel   | ingslinje) | _ []           | Plantepas                  |           |         |       |           |             |           |     |
|                      |                                          |               | E      | 8202                 |                |            |                | Ej påkrævet                | Γ         |         |       |           |             |           |     |
| Faktura              | bemærkning (Udg                          | angslinje)    | Fa     | akturabemærkning     | (Fordelingsli  | nje)       |                | Ej print på kollie         | tiket 🗆   |         |       |           |             |           |     |
| MEIN                 | HERTZ 13 cm                              |               |        |                      |                |            |                | PZ-godkendt                | Г         | l       | à     |           |             |           |     |
|                      |                                          |               |        |                      |                |            |                | PZ-skadegøre               |           |         |       |           |             |           |     |
|                      |                                          |               |        |                      |                |            |                | Oprindelsesland            | 90        | · · [   | ОК    |           |             |           |     |
|                      |                                          |               |        |                      |                |            |                | HAR source at all a        |           | DOLLO   |       |           |             |           |     |
|                      |                                          |               |        |                      |                |            |                | A navn pa pi.p             | as SC     | DRBUS   |       |           |             |           |     |

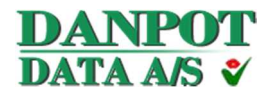

# Stregkodeetiketter 40x32mm

Ved udskrift af stregkodeetiketter er det muligt at vinge af at det skal være "Med plantepas" Den første linje på etiketten rettes derefter til plantepas betegnelsen fra slægt/art kartoteket. Denne tekst kan dog rettes, hvis der er behov.

| Vare-etikette ud:  | skrift                    |    | ×        |
|--------------------|---------------------------|----|----------|
| Antal              | 1                         |    |          |
| Etiket-type        | Stregkode-etiket (EAN-13) | ~  |          |
| Med plantepas      | <b>v</b>                  |    |          |
| "A" navn på pl.pas | MARGINATOCEREUS           |    |          |
|                    |                           |    |          |
| EAN-13             | 1234567891231             |    |          |
|                    | _ 4.35                    |    |          |
| Oprindelsesland    | 90 ~ DK                   |    |          |
| PZ-skadegøre       | A21, A34, A23             |    |          |
|                    |                           |    |          |
| Udskriftsted       | 0 V Lokal                 |    |          |
| Standard           |                           | ОК | Annuller |

Hvis "med plantepas" ikke markeres, da udskrives en etiket som tidligere, samme format.

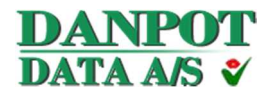

# Medsendte 1" etiketter

Hvis selskaberne har sendt data med til 1" etiketterne, da kan disse udskrives fra skærmbilledet "Vareetiketter"

| DANPOT 2.208a    |                                                                                                    |                                                                                                    |           |              |                      |      |
|------------------|----------------------------------------------------------------------------------------------------|----------------------------------------------------------------------------------------------------|-----------|--------------|----------------------|------|
| Filer Kartoteker | Ekspedition                                                                                                    | Eksp.lister                                                                                                    | Statistik | Lagerstyring | Kommunikation        | Hjæl |
|                  | Udbudsre<br>Ordremo<br>Manuel fa<br>Auktions<br>Kommiss<br>Vognmar<br>Reservativ<br>Rammeat<br>Faktura-o<br>Udskriv o | egistrering<br>dtagelse<br>akturering<br>breve<br>ions-salg<br>nds-tilmeldin<br>oner<br>ftaler<br>oversigt<br>vf. fakturaer | <b>9</b>  |              |                      |      |
|                  | Vare-etike                                                                                                    | etter                                                                                                    | •         | Standard va  | re-etiketter         |      |
|                  |                                                                                                    |                                                                                                    |           | Kundespeci   | fikke vare-etiketter |      |

Hvis "Med plantepas" markeres, da vil ALLE de linjer, der er markeret til udskrift, få påført plantepas, med de plantepas informationer, som varen har på varekartoteket.

| 1 4    | 1       | af 2 🕨 🕨      | ×             |        |           |       |                      |                         |            | 🛃 Udskri |
|--------|---------|---------------|---------------|--------|-----------|-------|----------------------|-------------------------|------------|----------|
| [      | Faktura | Vare          |               | Туре   | Udskrevet | Antal | Kasse-<br>etiketter  | Udskrift-<br>sted       |            |          |
|        | 42      | 11102         | KARDINAL 11cm | 1" EAN | <b>V</b>  |       |                      | 2                       | Sted 2     |          |
|        | 111     | 11101         | TIVOLI 11 CM  | 1" EAN |           | 60    | 4                    |                         | Lokal      |          |
|        |         |               |               |        |           |       |                      |                         |            |          |
|        |         |               |               |        |           |       |                      |                         |            |          |
|        |         |               |               |        |           |       |                      |                         |            |          |
|        |         |               |               |        |           |       |                      |                         |            |          |
|        |         |               |               |        |           |       |                      |                         |            |          |
|        |         |               |               |        |           |       |                      |                         |            |          |
|        |         |               |               |        |           |       |                      |                         |            |          |
|        |         |               |               |        |           |       |                      |                         |            |          |
|        |         |               |               |        |           |       |                      |                         |            |          |
|        |         |               |               |        |           |       |                      |                         |            |          |
|        |         |               |               |        |           |       |                      |                         |            |          |
|        |         |               |               |        |           |       |                      |                         |            |          |
| Gelska | ab N    | ETTO          | Med plantepas |        |           |       | Slee                 | ts/arts                 | navn       |          |
| Gelska | ab N    | ETTO<br>99999 | Med plantepas | Γ      |           |       | S1#6<br>xx 0<br>5708 | ts/arts<br>M<br>8650000 | navn<br>12 |          |

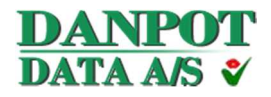

NB: Den første linje der er medsendt vil blive erstattet af Plantepas betegnelsen fra slægts/arts kartoteket. Dvs. i dette eksempel vil "slægts/arts navn" ikke komme med på etiket, da den erstattes af Plantepas betegnelsen fra slægts/arts kartoteket